## Modifica dell'evento dei file selezionati

Cambia l'evento di più file specificando l'intervallo.

1 Selezionare la modalità di riproduzione.

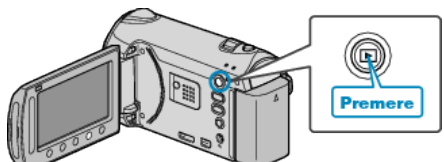

2 Selezionare la modalità video.

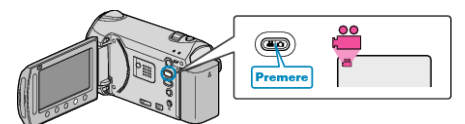

3 Toccare il menu.

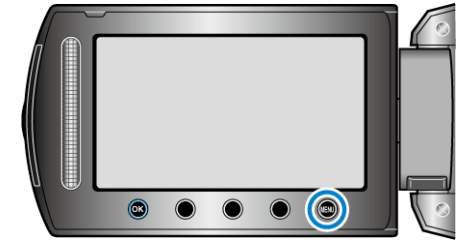

4 Selezionare "MODIFICA" e toccare ∞.

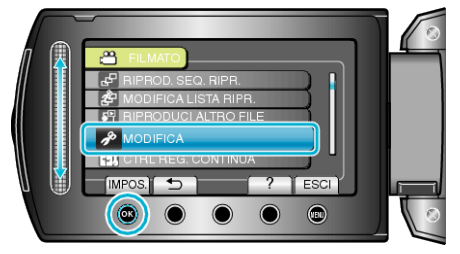

5 Selezionare "CAMBIA ASS. EVENTO" e toccare .

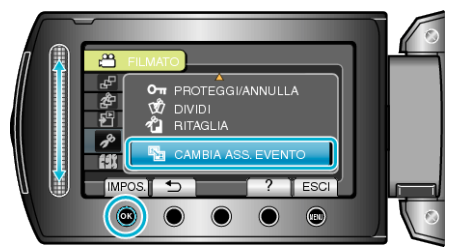

6 Selezionare "IMP INTERV. E CAMBIA" e toccare .

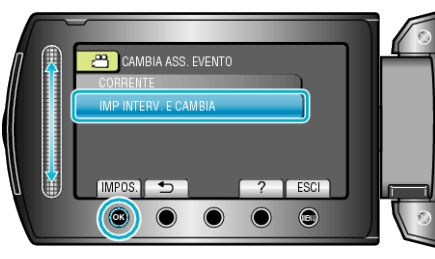

7 Selezionare il primo file dell'intervallo e toccare .

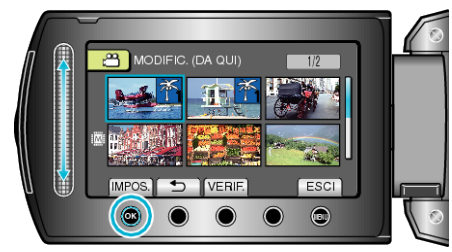

• Toccare "VERIF." per verificare il file selezionato.

8 Selezionare l'ultimo file dell'intervallo e toccare .

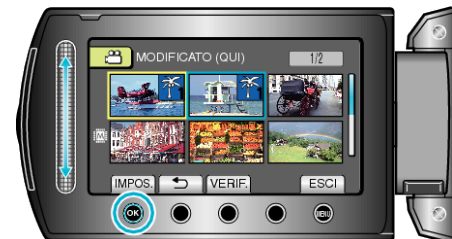

- Toccare "VERIF." per verificare il file selezionato.
- 9 Selezionare un nuovo evento e toccare ®.

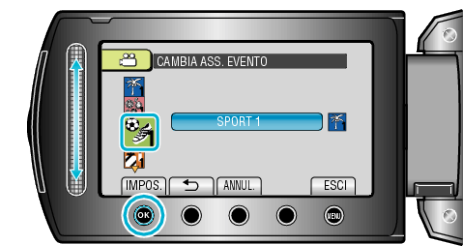

- È possibile cancellare l'evento associato toccando "ANNUL.".
- Dopo aver impostato, toccare .
- Per uscire dalla schermata, toccare 🗐.